# Instrucciones para el uso de nuestro sistema de aprobación de diseños

### En el correo que le fue enviado le aparecerá esto

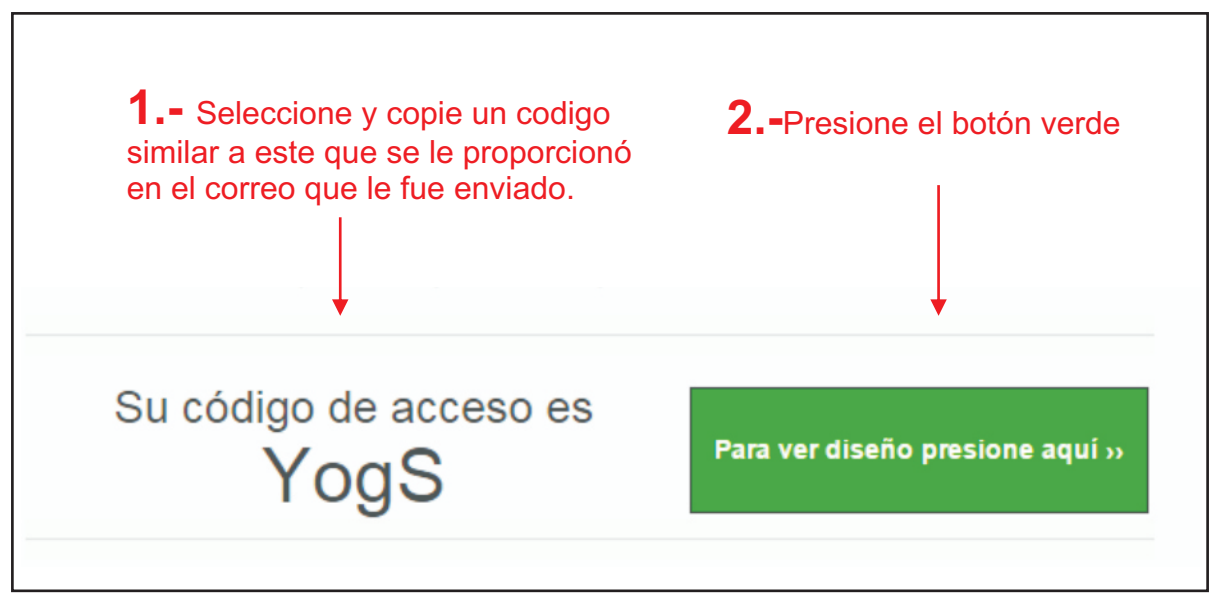

## A continuación aparecerá la siguiente pantalla

| Tiene usted codigo de acce                                                      | so?                             |
|---------------------------------------------------------------------------------|---------------------------------|
| Por favor ingrese o pegue su codigo en el cuadro blanco de abajo y luego presio | ne el boton "Visualizar diseño" |
| Por favor ingrese su codigo de acceso aqui                                      | Visualizar diseño               |
| 2                                                                               |                                 |

#### Seguidamente visualizará su diseño (o el primero si son mas de uno)

| Gra            | ifi art                                                                                                    | Aprobación (                                                                                                    | <b>6</b> Presione el botón verde<br>"Aprobado" solo si esta<br>"TOTALMENTE" satisfecho<br>de Diseños |
|----------------|----------------------------------------------------------------------------------------------------|----------------------------------------------------------------------------------------------------|----------------------------------------------------------------------------------------------------|
| Cliente:       | flart.com.gt<br>Número de Orden<br>4128                                                                    | Diseñador:<br>Gregorio Gómez<br>Fecha:                                                                                      | Pagina Nombre de archivo: banerfinde1-r0.jpg   (1/1) Revision: 0                                     |
| Lilian Escobar | Estimado Cliente<br>Potenze a tu disposición el presente díse<br>tomando en comita: diseño, disposición de | 27/02/2015<br>In althora per nuestro equipo de arte creative, súreas<br>demontes, colores, números talefónicos, direcciones | s critizato minuclesamente<br>s, ortografia, sto:<br>K Rechazado                                     |
|                |                                                                                                    |                                                                                                    | <b>7</b> - Si no ostá satisfachy                                                                     |

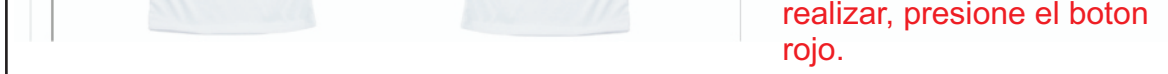

### Si presionó el botón rechazar, le aparecerá el siguiente recuadro.

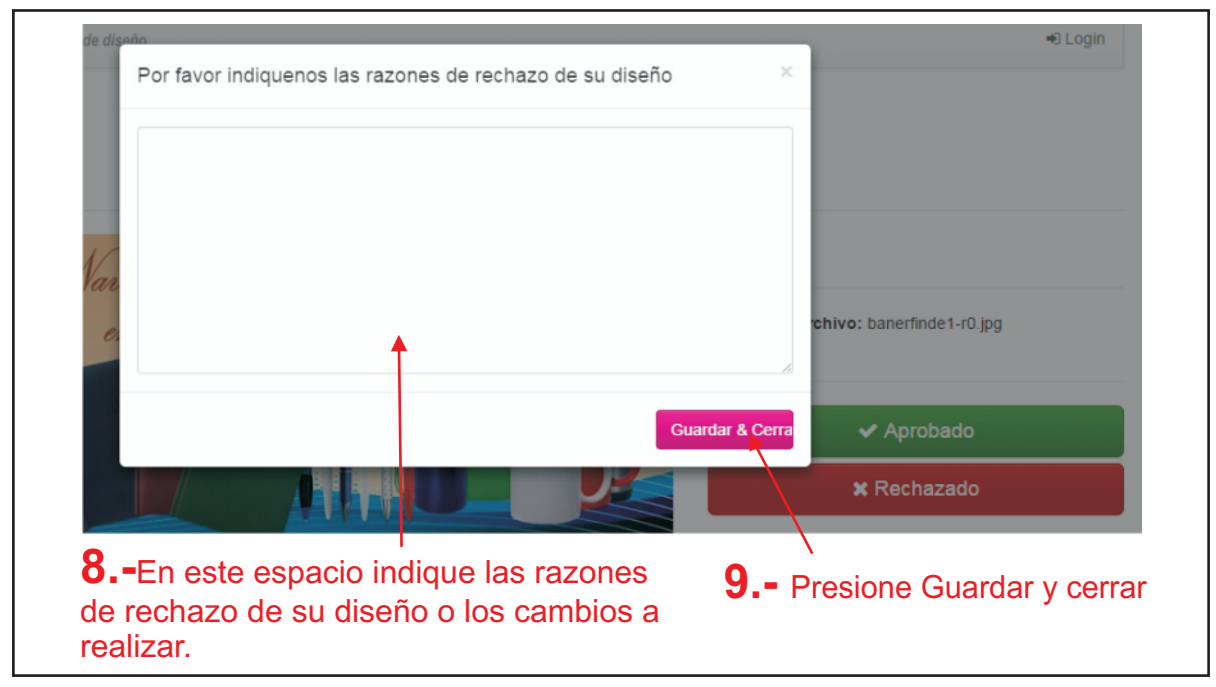

Si son varios artículos o diseños a revisar, apareceran otras pantallas similares al paso No. 6 y deberá aprobar o rechazar, según el caso.